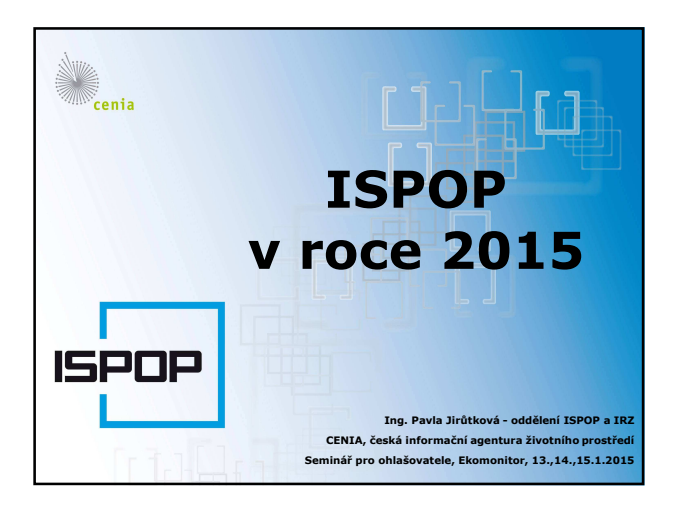

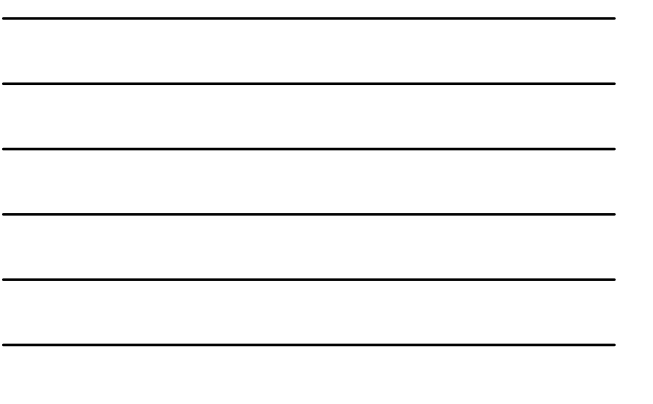

## Obsah prezentace

Úvod, registrace, uživatelský účet

cenia

- Změny v aplikaci ISPOP pro ohlašování v roce 2015
  - Grafická úprava aplikace ISPOP ukázka on-line
- Časté dotazy (podání hlášení a kontrola v účtu, přidání uživatele, zapomenuté přístupové údaje, změna názvu a sídla subjektu...)
- EnviHELP (FAQ, zadání dotazu)

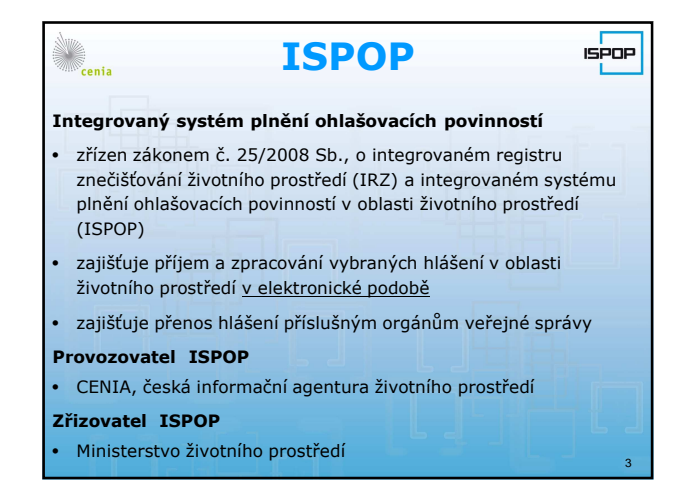

| Menia Technické požadavky 🖙 💬                                                                                                    |
|----------------------------------------------------------------------------------------------------|
| Pro zajištění bezproblémového používaní ISPOP je nutné<br>splnit následující technické požadavky:                                                                                                    |
| <ul> <li>aktualizovaný Adobe Reader - min. verze 10</li> </ul>                                                                                                    |
| <ul> <li>internetové připojení - odesílání hlášení do systému, využívání<br/>nápovědy</li> </ul>                                                                                                    |
| <ul> <li>webový prohlížeč - Internet Explorer (min verze 8), Google<br/>Chrome, Mozilla Firefox,</li> </ul>                                                                                                    |
| <ul> <li>pro plné využití aplikace - povolené porty 80, 443, 8081</li> </ul>                                                                                                    |
| – aktuální datum na PC                                                                                                    |
| second contraction with the second second se |
| Návody pro težení<br>technických problémů. Nastavení PC Aktuality<br>21.12/12 Dopručení - provedle<br>koterůle emalová adrey vrámci 4                                                                                                    |

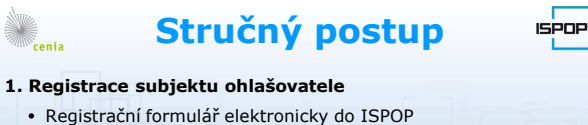

- Autorizace, tj. zaslání registrace
- datovou schránkou <u>nebo</u>
- on-line do ISPOP s vloženým elektronickým podpisem (kvalifikovaným certifikátem) <u>nebo</u>
- on-line do ISPOP bez e-podpisu a následně provést listinou autorizaci
- 2. Uživatelský účet Správce subjektu + přístupové údaje

## 3. Podání hlášení

- Vyplnění interaktivního PDF formuláře (nebo xml soubor)
- Autorizace zaslání hlášení (DS nebo e-podpis nebo Potvrzení)

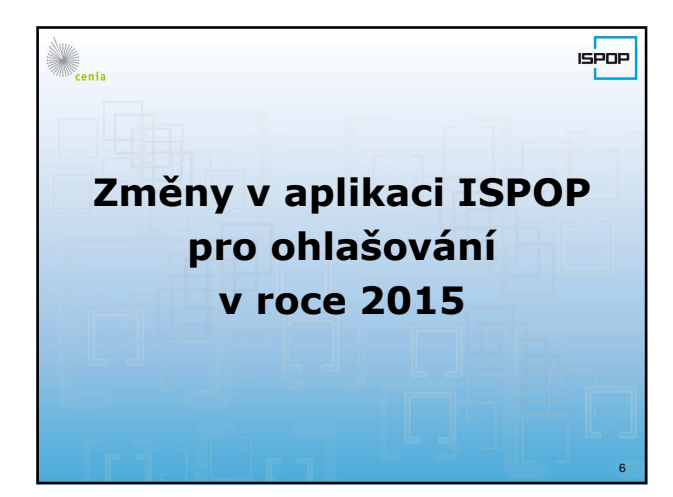

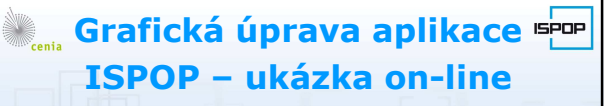

Kompletní úprava grafického prostředí v účtu ISPOP s cílem usnadnit práci při stažení formuláře a zjednodušit orientaci v uživatelském účtu

- stažení formuláře systém "karet" a automatický "posun" na další krok významně snížil počet kliknutí (tzn. zrušení vyskakovacích oken)
- systém "karet" využit záložkách pro registrace provozoven ovzduší, provozoven IRZ, přidání uživatele
- záložka "Hlášení" obsahuje Přehled doručených hlášení
- další "Přehledy" jsou součástí příslušných záložek "Správa (subjektu, provozoven, uživatele…)"

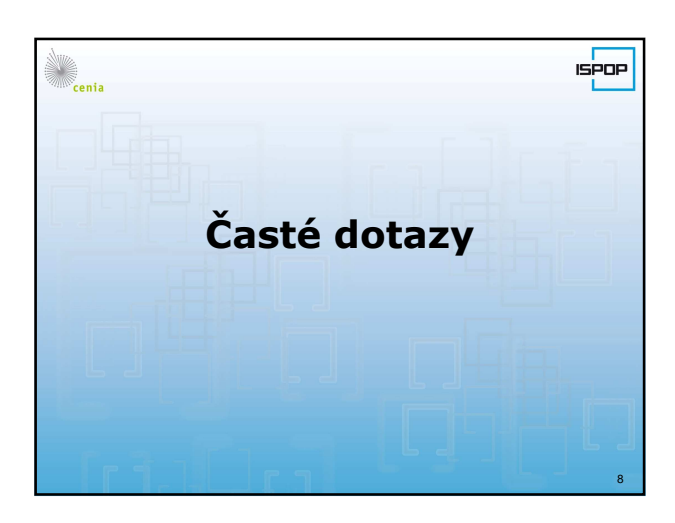

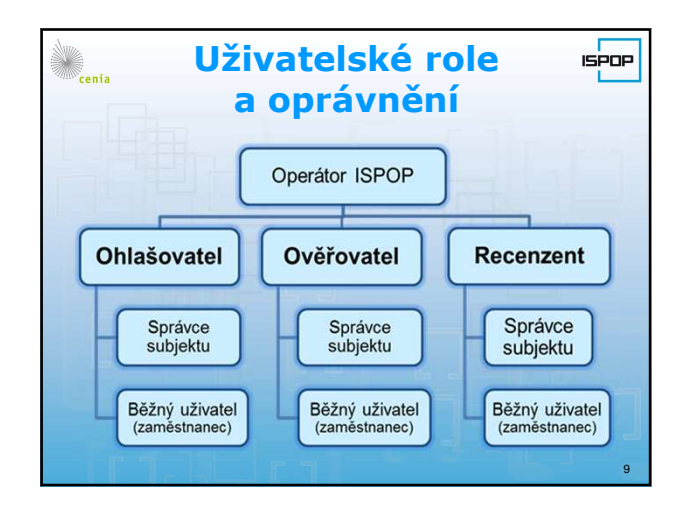

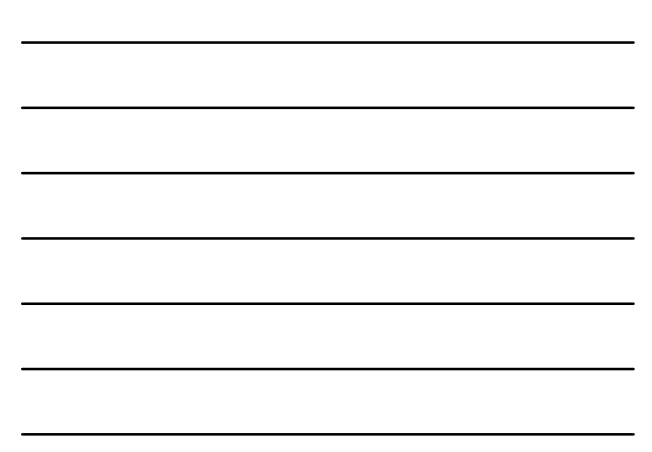

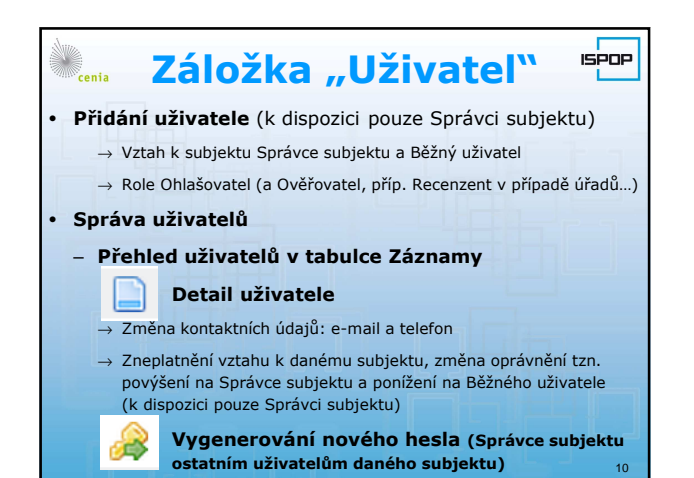

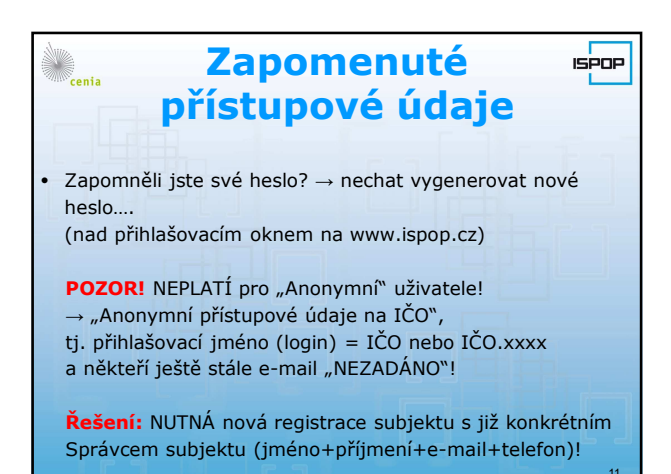

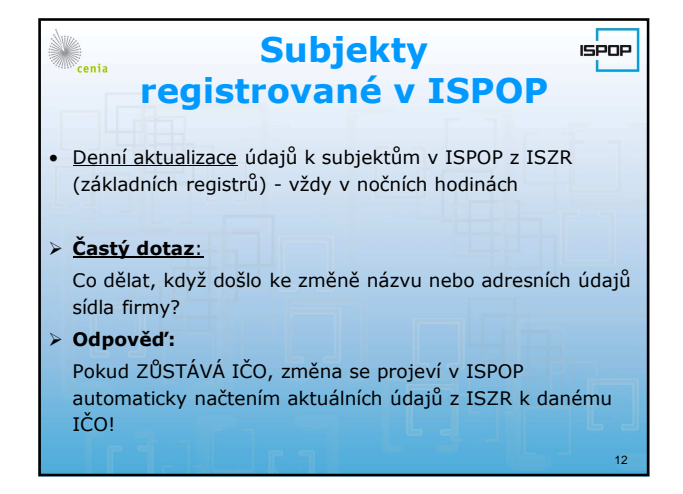

| EnviHELP                                                                                                    | ΌΡ     |
|----------------------------------------------------------------------------------------------------|--------|
| https://helpdesk.cenia.cz (POZOR! bez "www.")                                                                                                    |        |
| <u>Znalostní databáze</u><br>• FAQ (Často kladené dotazy)<br>• "modré" nápovědy ve formulářích ("Jiné dokumenty                                             | ·")    |
| Hlášení určeno pro ORP (název)     1     1     1     2     Praha 12        Původce nebo oprávněná osoba - údaje platné k 31.12.2013.     Odkaz na RES     2 | ©<br>• |
|                                                                                                    | 13     |

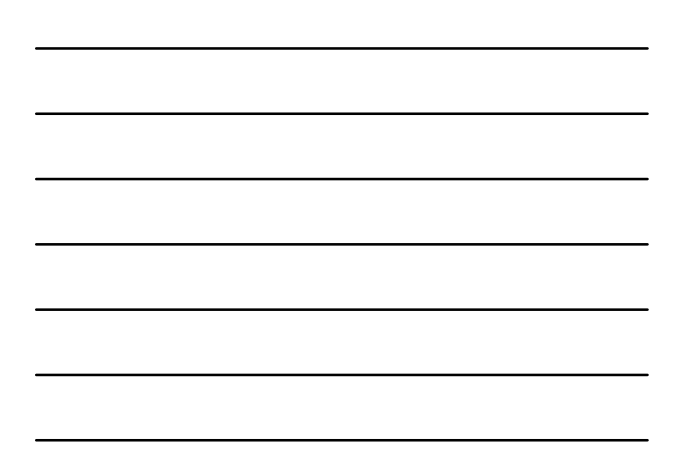

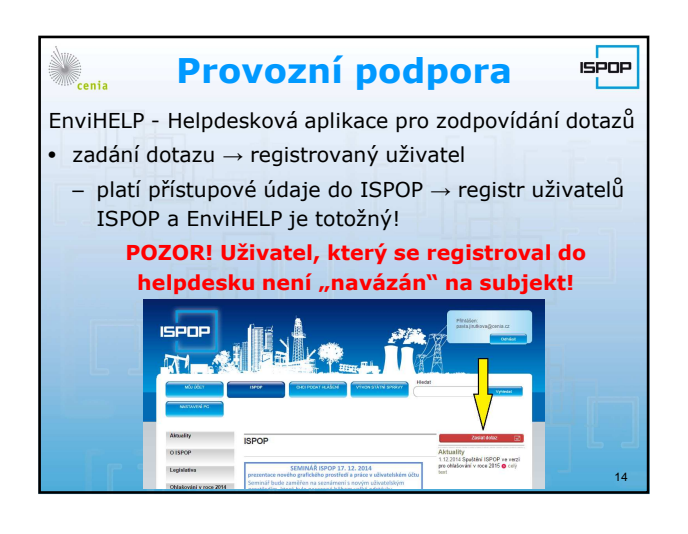

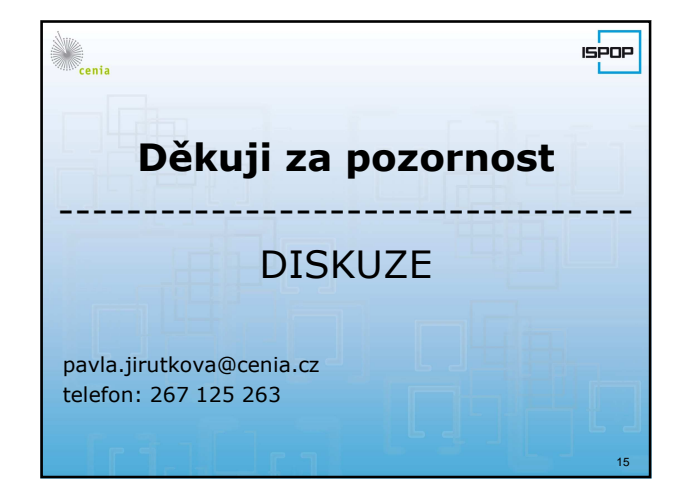

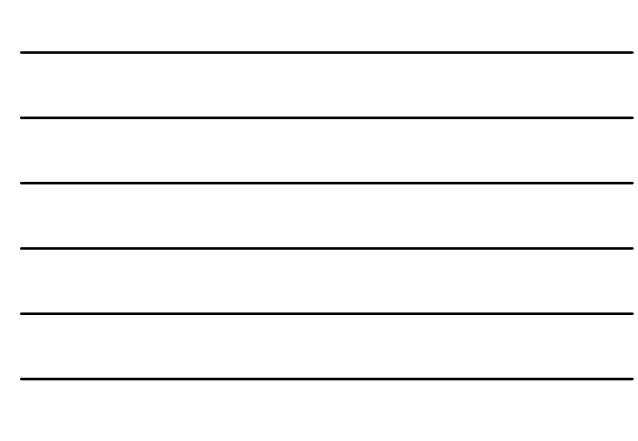